協会から会員の皆様に情報を送付させていただく際に必要な情報を変更される場合に お使いいただけます。

お持ちのパソコンまたはスマートフォンのブラウザ(IE Edge, Chrome, Safari 等)で、 http://member.sekken.info/ にアクセスしてください。

| ••••• SoftBank 🗢 15:03 18:00 19:00                                                                |  |  |
|---------------------------------------------------------------------------------------------------|--|--|
| member.sekken.info C                                                                              |  |  |
| <ul> <li>一般社団法人 ハンドメイド石けん協会</li> <li>Handmade Scarp Association</li> </ul>                        |  |  |
| 会員番号                                                                                              |  |  |
|                                                                                                   |  |  |
| パスワード                                                                                             |  |  |
| ログイン                                                                                              |  |  |
| <u>パスワードを受け取る</u>                                                                                 |  |  |
| <u>パスワードを変更する</u>                                                                                 |  |  |
| 一般社団法人ハンドメイド石けん協会<br>TEL: <u>03-5213-4675</u> FAX:03-6800-5499<br>Mail: <u>member@sekken.info</u> |  |  |
| < > 1 M D                                                                                         |  |  |

| ••••• SoftBank 4G 14:51         | <b>1</b> 🕴 100% 🔲 4                  |  |
|---------------------------------|--------------------------------------|--|
| member.sekken.info C            |                                      |  |
| Handmade<br>Scap<br>Association | <b>1</b> 日<br>使い方 D <sup>0</sup> アウト |  |
| 会員氏名 石鹸花子                       |                                      |  |
| メール hanako@gmail.c              | om <u>変更</u>                         |  |
| 郵便番号 100-0001                   | <u>変更</u>                            |  |
| ご住所 東京都千代田区<br>千代田 1-1-1        | <u>変更</u>                            |  |
| 電話番号 03-3000-4000               | <u>変更</u>                            |  |
| FAX 03-4000-3000                | <u>変更</u>                            |  |
| 一般社団法人ハンドメイド石けん協会               |                                      |  |
| < > 🖞 [                         |                                      |  |

アクセスすると、このような画面 (これはスマートフォン用画面) が現れます。パソコンでもタブレット等の端末でもアクセスできます。 次に会員番号を入れて、「パスワードを受け取る」をクリックします。 そうすると登録されているメールアドレス宛に、パスワードが 数字で4文字で届きます。 届いたパスワードを入力し、ロングインをクリックすると、 現在、登録されている情報がでてきます。 ※ただし、入会時にメールアドレスを登録していない方、登録して いるメールアドレスが、携帯電話のメールアドレスや yahoo や hotmail、また、無効なメールアドレスの場合、メールが届きません。

すぐに gmail や有効なメールアドレスを添付の上、メールにて協会宛 にご連絡ください。

お引越しなどで、ご自身の情報が変わっている場合は、 変更したい情報の横にある「変更」をクリックすれば、 変更したい情報を入力できる画面にかわりますので、 変更したい情報を入力して、最後に「登録」をクリックして ください。 ジュニアソーパー以上の資格をお持ちの方は、ログインするとこのような画面が現れます。

| ••••• SoftBank 4G 14:51 7 * 1   | 00% 💼 🗲   |  |
|---------------------------------|-----------|--|
| member.sekken.info C            |           |  |
| Handmade<br>Soap<br>Association | D) 77)    |  |
| 会員氏名 石鹸花子                       |           |  |
| メール hanako@gmail.com            | <u>変更</u> |  |
| 郵便番号 100-0001                   | <u>変更</u> |  |
| ご住所 東京都千代田区<br>千代田 1-1-1        | <u>変更</u> |  |
| 電話番号 03-3000-4000               | <u>変更</u> |  |
| FAX 03-4000-3000                | <u>変更</u> |  |
| 一般社団法人ハンドメイド石けん協会               |           |  |
| < > 🖞 📖                         |           |  |

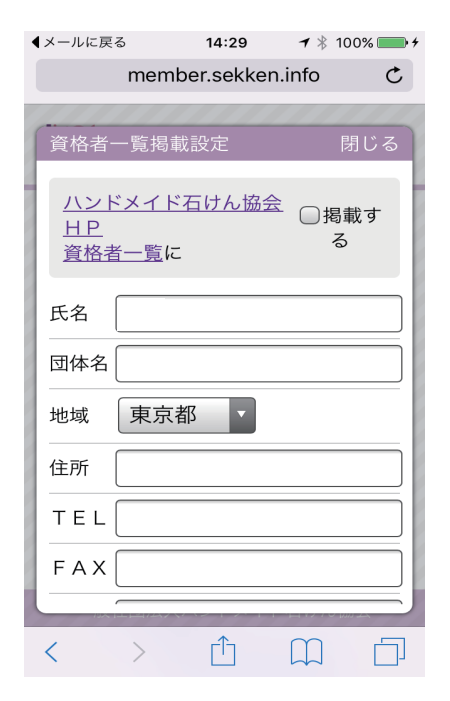

資格者一覧で自分が表示したい情報をいつでも変更できます。

ジュニアソーパーに認定された方は、情報が一切登録されていません。 まず、赤い四角で囲われた部分「掲載設定」をクリックしてください。 そうすると左図のような画面があらわれ、掲載したい情報を入力して てください。「掲載する」チェックを入れて、「登録」ボタンをクリック してください。そうすれば、自動的にあなたの情報が協会のウェブ ページに公開されます。

既にジュニアソーパー以上の資格をお持ちの方、また犬の石けん インストラクター、犬の石けんマイスター、石けん製造販売マイスター 等の資格者は、すべての資格で公開されます。 現在の情報を更新したい方は、「掲載設定」をクリックして、 変更したい情報を入力の上、「登録」ボタンをクリックしてください。 自動的にご自身の情報が更新されます。犬の石けんインストラクターや 犬の石けんマイスターの資格をお持ちの方は、犬の石けん専用の ウェブサイトが公開できるようになっています。

公開をやめる場合は、左図の「掲載する」の横のチェックマークを 外し、最後に登録ボタンを押すと、掲載されなくなります。